# **Australian Air League Online Manual**

To access the **Australian Air League Online Manual**, simply click on the menu item from the website or go to <u>http://manual.airleague.com.au</u>

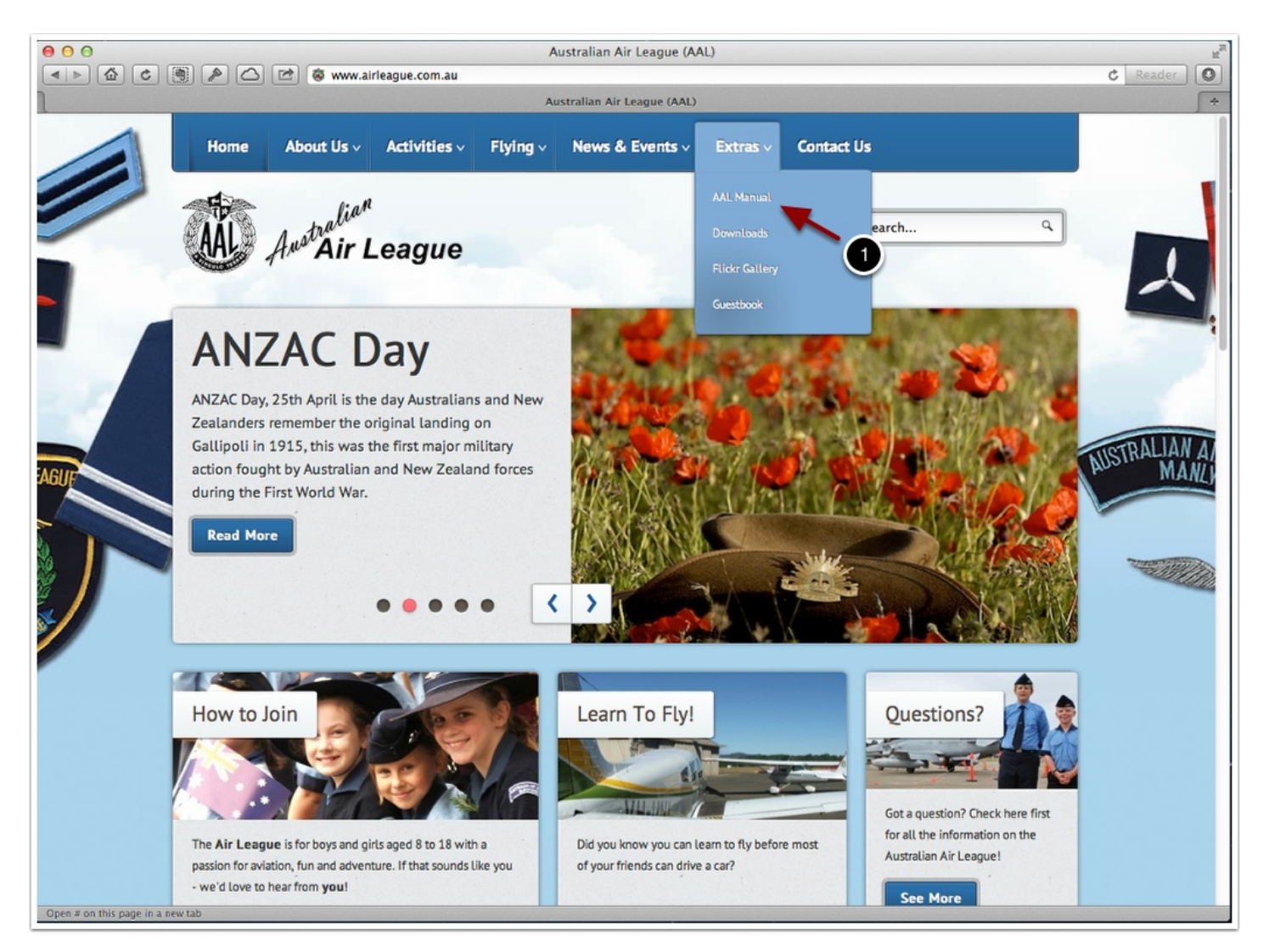

## **AAL Online Manual Home Page**

From the home screen, click on the link to Log In (either item 1 or 2 in the screen shot below)

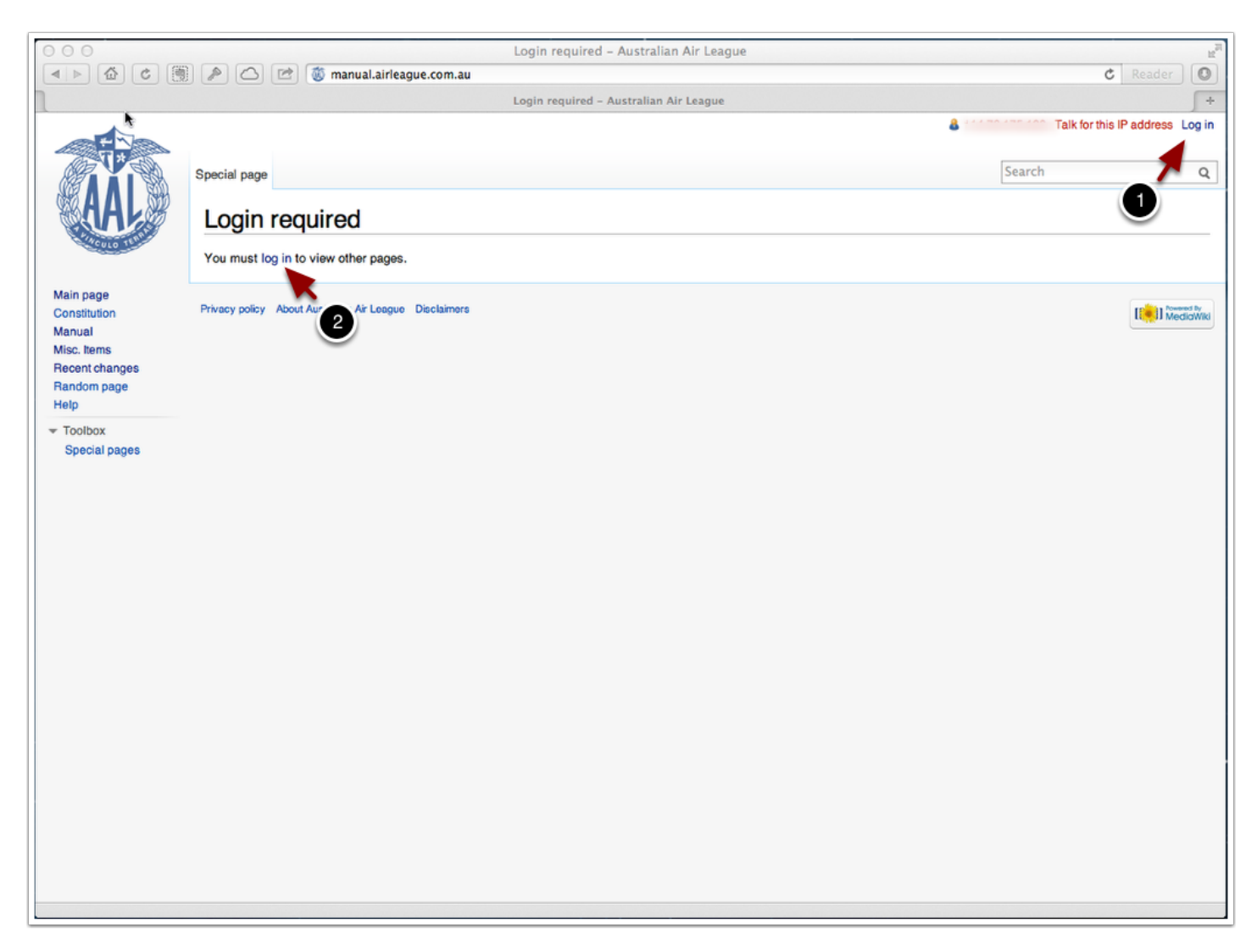

#### AAL Online Manual - Log in

Your log in will be your **Australian Air League certificate number** and **date of joining** as the username and password. There's no need to register, accounts are created from records of all financial members

| Log in                                       |                                                                                                    |                                                                    |
|----------------------------------------------|----------------------------------------------------------------------------------------------------|--------------------------------------------------------------------|
| You must ha                                  | ave cookies enabled to log in to the Australian Air League Wiki.                                                                          |                                                                    |
| <ul> <li>Use you</li> <li>Use you</li> </ul> | <b>certificate number</b> as the username, ensuring the preceding le<br><b>date of joining</b> as the password, in the format DDMMYYYY (e | tter is a capital (e.g. <i>V12345</i> ).<br>.g. <i>05012006</i> ). |
| Username:                                    |                                                                                                    | ,,                                                                 |
| Password:                                    |                                                                                                    | Note - Your password                                               |
|                                              | Remember my login on this browser (for a maximum of 180                                                                                   | is your date of joining,                                           |
|                                              | Log in Forgotten your login details?                                                                                                    | not your date of birth                                             |
|                                              |                                                                                                    |                                                                    |

### AAL Online Manual - Main Page

Once logged in you can access the **Online Manual**, **Constitution** and other documents from the Main Page

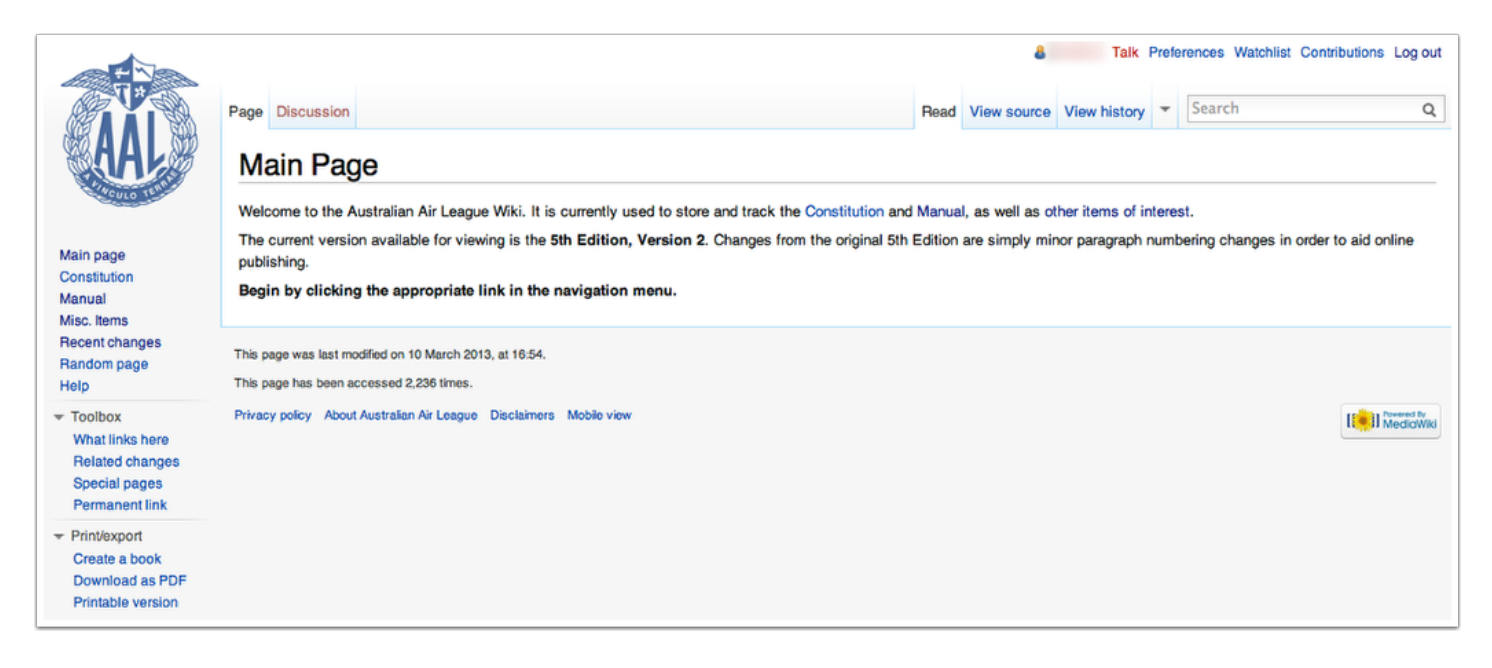

## **AAL Online Manual - Index**

The **Manual** is sorted into **Sections**, just the same as the regular printed or Adobe PDF copy you may have used in the past

| AAL<br>AAL                                                                                                    | Project page Discussion           Australian Air League:Books/Manual           This is a book, a collection of articles that can be easily saved and rendered electronically.                                                                                                    |
|----------------------------------------------------------------------------------------------------|----------------------------------------------------------------------------------------------------|
| Main page                                                                                                    | Manual                                                                                                    |
| Constitution<br>Manual<br>Misc. Items<br>Recent changes<br>Random page<br>Help                                               | Australian Air League [+] 1. Policies [+] 2. Organisational Structure [+] 3. Councils and Committees                                                                                                    |
| <ul> <li>Toolbox</li> <li>What links here</li> <li>Related changes</li> <li>Special pages</li> <li>Permanent link</li> </ul> | <ul> <li>[+] 4. Communication</li> <li>[+] 5. Discipline</li> <li>[+] 6. Promotion, Appointment and Leave</li> <li>[+] 7. Rank, Appointment Insignia and Duties of Appointments</li> <li>[+] 8. Squadron Administration</li> </ul>                                                                                                    |
| <ul> <li>Print/export</li> <li>Create a book</li> <li>Download as PDF</li> <li>Printable version</li> </ul>                  | <ul> <li>[+] 9. Removed (Incorporated in Section 8)</li> <li>[+] 10. Ceremonial Drill</li> <li>[+] 11. Words of Command</li> <li>[+] 12. Section Drill</li> <li>[+] 13. Flag Drill</li> <li>[+] 13. Flag Drill</li> <li>[+] 14. Flight Drill</li> <li>[+] 15. Reviews and Camps</li> <li>[+] 16. Education, Air Activities, Field, Proficiency Badges and Syllabi</li> <li>[+] 17. Awards, Decorations and Uniform Badges</li> <li>[+] 18. Uniforms</li> </ul> |

## AAL Online Manual - Sample Page (Dressing a Section)

|                                                      |                                                                                                    |                         | 8                                  | Talk                               | Prefe          | rences Watchlist                         | Contributions                    | Log out  |
|------------------------------------------------------|----------------------------------------------------------------------------------------------------|-------------------------|------------------------------------|------------------------------------|----------------|------------------------------------------|----------------------------------|----------|
| U*                                                   | Page Discussion                                                                                                    | Read                    | View source                        | View history                       | •              | Search                                   |                                  | Q        |
| <b>AAL</b>                                           | Dressing a Section                                                                                                    |                         |                                    |                                    |                |                                          |                                  |          |
| PCULO TELE                                           | Previous (Numbering a Section)                                                                                                    |                         |                                    |                                    |                |                                          | Next (Falling in a               | Section) |
| Main name                                            | 6.1. Command "Section, Right - DRESS".                                                                                                    |                         |                                    |                                    |                |                                          |                                  |          |
| Constitution<br>Manual                               | 6.2. Each cadet, with the exception of the right hand marker, turns their head and eyes smartly to parallel to the ground, hand closed and back of the hand upper-most, so that the knuckles are          | he right,<br>almost     | and at the san<br>touching or in I | ne time raises<br>ine with the sh  | their<br>oulde | right arm horizonta<br>of the cadet on t | ally to the right<br>heir right. | t and    |
| Misc. Items<br>Recent changes                        | 6.3. Each cadet takes up their correct alignment by moving with short quick steps until they are ju:<br>Care is to be taken to carry the body backward, forward or to the side in a perfectly upright por | t able to<br>sition wit | distinguish the                    | e lower part of<br>rs Square to th | the fa         | ace of the second ont.                   | cadet beyond                     | them.    |
| Random page<br>Help                                  | 6.4. The Corporal will ensure that the dressing is correct by aligning themself two paces to the righ<br>dressing by the orders "No. 2, Move Forward - STEADY" or "No. 3, Move to the Rear - STEA         | of and f<br>DY", etc.   | acing the right                    | hand marker,                       | chec           | king and if necessa                      | ary correcting                   | the      |
| <ul> <li>Toolbox</li> <li>What links here</li> </ul> | 6.5. On satisfying themself that the dressing is correct, the Corporal orders "Section - STEADY", a<br>Section.                                                                                           | nd marc                 | hes to a position                  | on two paces i                     | n fror         | t of and facing the                      | centre of the                    |          |
| Related changes                                      | 5.5. Command "Section, Eyes - FRONT".                                                                                                    |                         |                                    |                                    |                |                                          |                                  |          |
| Permanent link                                       | 6.7. The heads and eyes will be turned smartly to the front and the arms brought smartly to the sid<br>bang noisily on the legs.)                                                                         | es resun                | ning the positio                   | n of attention.                    | (In ti         | nis movement, the                        | arms should r                    | not      |
| Create a book<br>Download as PDF                     | Previous (Numbering a Section)                                                                                                    |                         |                                    |                                    |                |                                          | Next (Falling in a               | Section) |
| Printable version                                    | Categories: Manual   Section 12 Section Drill                                                                                                    |                         |                                    |                                    |                |                                          |                                  |          |
|                                                      |                                                                                                    |                         |                                    |                                    |                |                                          |                                  |          |

# AAL Online Manual - Search

You can also search the manual using the search box at the top right of the screen

| source     | View history - Right                                     | Q               |
|------------|----------------------------------------------------------|-----------------|
|            | Right/Left Form (Flight Drill)                           |                 |
|            | Right/Left Form (Section Drill)                          |                 |
|            | Right/Left Incline at the Halt                           |                 |
|            | Right/Left Incline on the March                          |                 |
|            | Right/Left Turn at the Halt                              |                 |
|            | Right/Left Turn on the March                             |                 |
| the sam    | ne Right/Left Wheel (Flight Drill)                       |                 |
| a or in li | ne Right/Left Wheel (Section Drill)                      |                 |
|            | Right Dress                                              |                 |
| uish the   | <sup>e Id</sup> Right of Appeal Against a Member of a Bo | oard of Inquiry |
| houlder    | s containing                                             |                 |
| ne right   | ha Right                                                 |                 |

#### AAL Online Manual - Recent Changes Menu

To see recent changes, click on the Recent Change item in the menu on the left

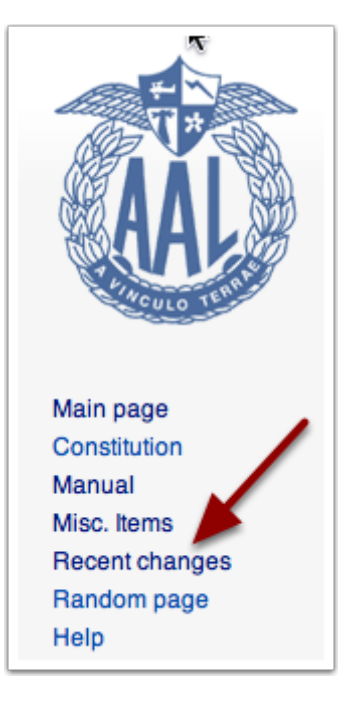

#### **AAL Online Manual - Recent changes**

Recent changes to the **Manual** are displayed in chronological order, with the most recent changes at the top. To see what has changed, click on the **"diff"** link at the far left (1)

| Recent changes                                                                                                    |
|----------------------------------------------------------------------------------------------------|
| Track the most recent changes to the wiki on this page.                                                                                                    |
| Recent changes options                                                                                                    |
| Show last <b>50</b>   100   250   500 changes in last 1   3   7   14   30   <b>3,640</b> days                                                                                                    |
| Show minor edits   Show bots   Hide anonymous users   Hide logged-in users   Hide my edits                                                                                                    |
| Show new changes starting from 19:31, 29 April 2013                                                                                                    |
| Namespace: (Main)                                                                                                    |
| <ul> <li>28 April 2013</li> <li>(Deletion 21:29 Administrator (Talk   contribs) deleted page Appendix 2 (Uniforms) (Move links to Plate 4 into single article.)</li> <li>(Deletion 21:17 Administrator (Talk   contribs) deleted page Appendix 2 (Awards, Decorations and Uniform Badges) (Plate links 14 January 2013</li> </ul> |
| • (diff   hist) N Band Music Tunes; 19:35 (+187) Administrator (Talk   contribs) (F/FI/50/11: AAL Band Music Tunes)                                                                                                    |
| • (diff   hist) Qualifications for NCO's; 18:17 (+1,323) Administrator (Talk   contribs) (F/FI/53/12: NCO Promotion Requirements)                                                                                                    |
| <ul> <li>(diff   hist) Sizing a Flight; 17:32 (0) Administrator (Taik   contribs) (F/FI/52/12: Sizing of a Flight)</li> <li>(diff   hist) Registration of Bands; 17:31 (-253) Administrator (Taik   contribs) (F/FI/51/11: Registration of AAL Bands)</li> </ul>                                                                  |

# AAL Online Manual - Qualifications for NCO's (changes)

In the example shown here, the previous version is shown on the left, and the latest version on the right. Changes are highlight in red.

The reason the change is shown too (1), typically it will be a reference to the relevant Instruction, for example here the *NCO Promotion Requirements* were changed in **F/FI/53/12 (Federal Field Instruction 53 - 2012)**.

| (Difference betwee                                                                                                    | n revisions)                                                                                                    |                                                                                                  |                                                                                                    |
|----------------------------------------------------------------------------------------------------|----------------------------------------------------------------------------------------------------|--------------------------------------------------------------------------------------------------|----------------------------------------------------------------------------------------------------|
| (Ir                                                                                                    | Revision as of 17:32, 14 May 2011 (view source)<br>Administrator (Talk I contribs)<br>nitial Import from Manual 5th Edition - Electronic, 2007) |                                                                                                  | Latest revision as of 18:17, 14 January 2013 (view source)<br>Administrator (Falk Foontribo)<br>(F/FI/53/12: NCO Promotion Requirements)                                                                                                    |
|                                                                                                    | (One intermediate rev                                                                                                    | ision b                                                                                          | y one user not shown)                                                                                                    |
| ine 1:                                                                                                    |                                                                                                    | Lir                                                                                              | ne 1:                                                                                                    |
| <div class="list_&lt;/td&gt;&lt;td&gt;_numbered list_indent" style="counter-reset:item {{#paranumber:Manual}};"></div> |                                                                                                    | <div class="list_numbered list_indent" style="counter-reset:item {{#paranumber:Manual}};"></div> |                                                                                                    |
| # "Leading Cad                                                                                                    | let"                                                                                                    |                                                                                                  | # "Leading Cadet"                                                                                                    |
| – ## Must have b                                                                                                    | een a member of the Squadron for a period of not less than six (6) months.                                                                      | 4                                                                                                | ## Must have been an active member of the Squadron for a period of not less than six (6) months.                                                                                                    |
| - ## Must be able                                                                                                    | e to drill a Section in the following movements:                                                                                                | 4                                                                                                | ## Must have successfully completed the General Proficiency Class 6 Badge and the Drill<br>Proficiency Class 3 badge as a pre-requisite for promotion to Leading Cadet.                                                                       |
| – ##* Fall In                                                                                                    |                                                                                                    | 4                                                                                                | ## Must be able to correctly describe and perform a number of routine drill manoeuvres an<br>pass a uniform inspection as currently provided for in an assessment relevant to this ran<br>issued to Groups by the Federal Field Commissioner. |
| – ##* Numbering                                                                                                    | 1                                                                                                    | 4                                                                                                | ## Must pass a written assessment relevant to this rank as currently issued to Groups by th<br>Federal Field Commissioner.                                                                                                    |
| ##* Stand at Ea                                                                                                    | 850                                                                                                    | -                                                                                                | •                                                                                                    |
| ##* Stand Easy                                                                                                    | /                                                                                                    | -                                                                                                | •                                                                                                    |
| - ##* Attention                                                                                                    |                                                                                                    | H                                                                                                | •                                                                                                    |
| ##* Turning at                                                                                                    | the Halt                                                                                                    | -                                                                                                | •                                                                                                    |
| - ##* Marching i                                                                                                    | n Line, File                                                                                                    | +                                                                                                | •                                                                                                    |

## AAL Online Manual - Mobile Devices

The **AAL Online Manual** can also be accessed from mobile devices such as smart phones and tablets, and has been formatted to be easily viewed on these smaller screens. It works on **iPhones** and **Android** phones, as well as many others

| Implied AU       Implied State       9:52 PM       Implied Text       Implied Text       Impl |  |
|----------------------------------------------------------------------------------------------------|--|
| < Sign in                                                                                                    |  |
| Password                                                                                                    |  |
| Sign in                                                                                                    |  |
|                                                                                                    |  |

## **AAL Online Manual - Mobile Menus**

To access the menu on a mobile device, click on the three line icon (1) at the top left of the screen (the technical terms is *"hambuger icon"*. Seriously!)

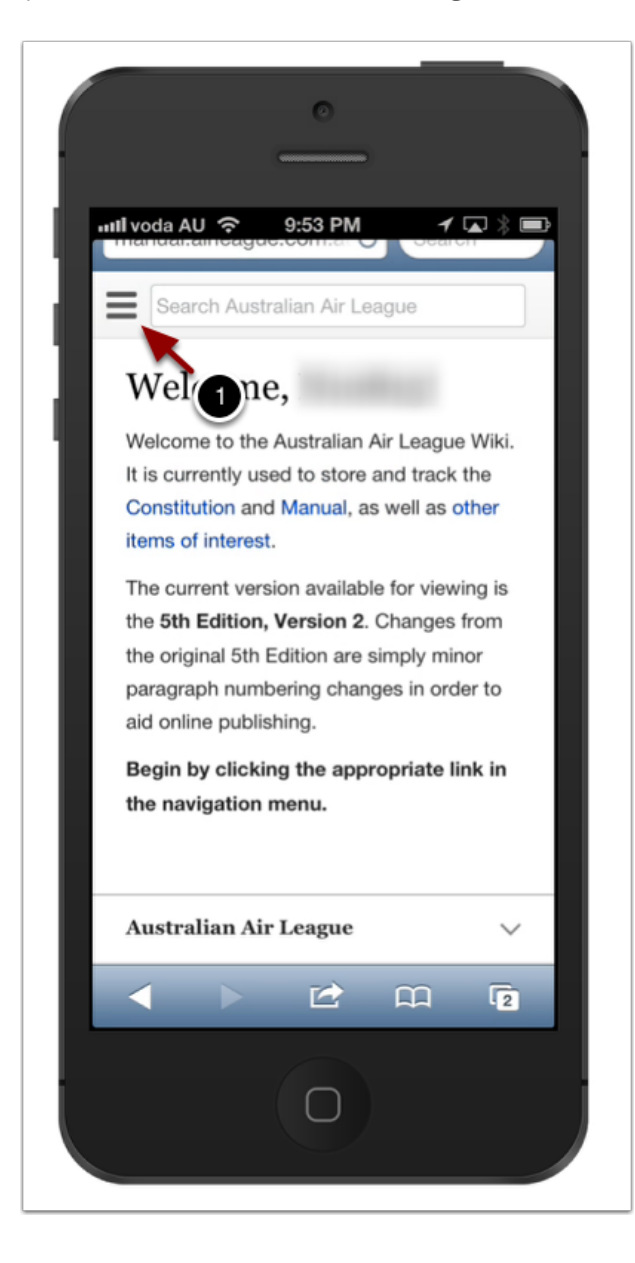

## AAL Online Manual - Mobile Menu

The Mobile Menu is identical to the one found on the Desktop version.

| •<br>••••••••••••••••••••••••••••••••••• |                            |
|------------------------------------------|----------------------------|
| Australian Air League                    | rch                        |
|                                          | E Sea                      |
| 🔀 Random                                 | Wel                        |
| 🔅 Settings                               | Welcou<br>It is cu         |
| ★ Constitution                           | Consti<br>items o          |
| 🚖 Manual                                 | The cu                     |
| 😭 Misc. Items                            | the <b>5th</b><br>the orig |
| Recent Changes                           | paragr<br>aid onl          |
|                                          | Begin<br>the na            |
| < > ≥ ¤                                  | 2                          |
|                                          |                            |

## **AAL Online Manual - Mobile Devices**

To zoom in on images contained in the manual, just click on the image!

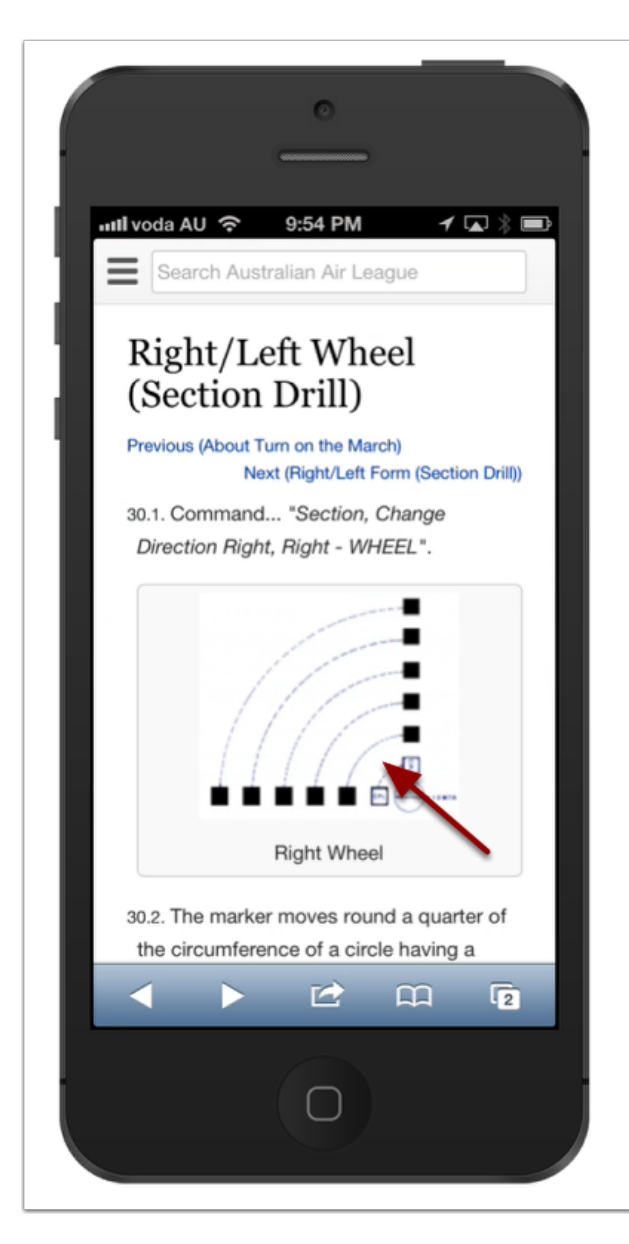

## AAL Online Manual - Add To Home Screen

To add a shortcut to your home screen on an iPhone, tap on the share button (1)

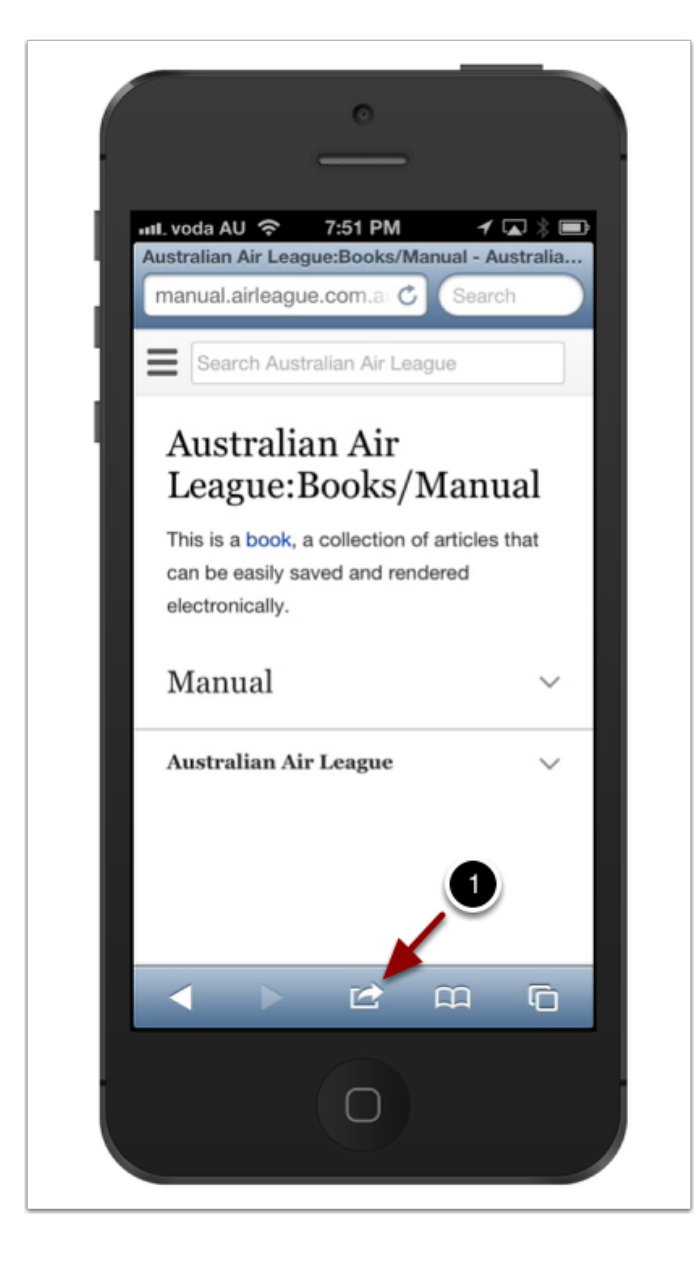

# AAL Online Manual - Add To Home Screen

Select the option "Add to Home Screen" (1)

| · · · ·                                                                                                    |
|----------------------------------------------------------------------------------------------------|
| utl. voda AU        7:52 PM       ✓ □ ≥         Australian Air League:Books/Manual - Australia         manual.airleague.com.a:        Search         Search Australian Air League |
| Australian Air                                                                                                    |
| can Mait asily sav Messagender d Twitter<br>electronically.                                                                                                    |
| Facebook Add to Print<br>Home Screen<br>Australian Air Deague                                                                                                    |
| Copy Bookmark Add to<br>Reading List Cancel                                                                                                    |
|                                                                                                    |

## AAL Online Manual - Add To Home Screen

Now the manual is available on your home page

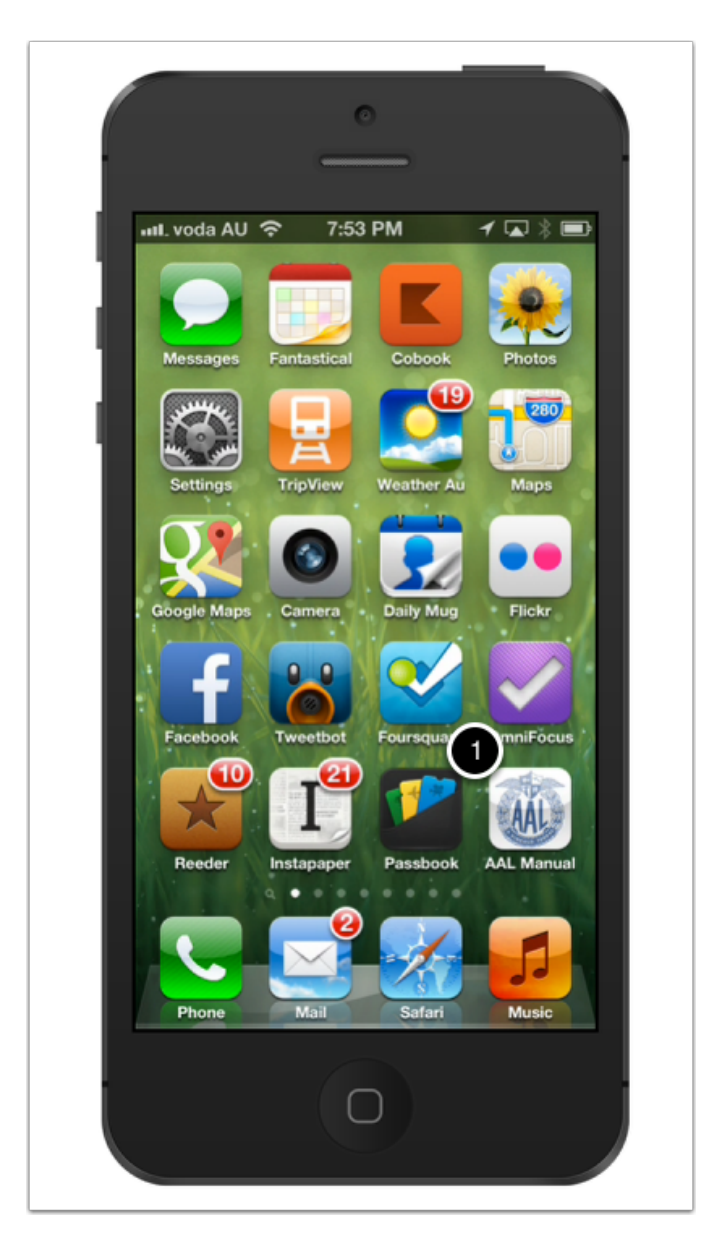

## **AAL Online Manual - Tablets**

On larger mobile devices such as tablets, you may wish to instead use the **Deskop** version of the **Manual**. Just click on the footer icon (1) and the select Desktop (2)

| iPad 🤝                                                          |                                     | 9:56 PM                                 |                                           | 🗖 🕸 47% 🃼           |
|-----------------------------------------------------------------|-------------------------------------|-----------------------------------------|-------------------------------------------|---------------------|
|                                                                 | manual.airleague.co                 | om.au/wiki/Main_Page                    | CSearch                                   |                     |
|                                                                 |                                     | Australian Air League                   |                                           | +                   |
| Search Australian Air Lea                                       | gue                                 |                                         |                                           |                     |
| Welcome,                                                        | !                                   |                                         |                                           |                     |
| Welcome to the Australian A                                     | ir League Wiki. It is currently     | used to store and track the Constitutio | n and Manual, as well as other items of   | interest.           |
| The current version available<br>in order to aid online publish | for viewing is the 5th Edition ing. | on, Version 2. Changes from the origina | al 5th Edition are simply minor paragraph | n numbering changes |
| Begin by clicking the appro                                     | ppriate link in the navigatio       | on menu.                                |                                           |                     |
|                                                                 |                                     |                                         |                                           |                     |
| Australian Air League                                           |                                     | 2<br>Desktop   Mobile                   |                                           |                     |
|                                                                 | Privacy                             | About                                   | Disclaimers                               |                     |
|                                                                 |                                     |                                         |                                           |                     |
|                                                                 |                                     |                                         |                                           |                     |
|                                                                 |                                     |                                         |                                           |                     |
|                                                                 |                                     |                                         |                                           |                     |
|                                                                 |                                     |                                         |                                           |                     |
|                                                                 |                                     |                                         |                                           |                     |
|                                                                 |                                     |                                         |                                           |                     |
|                                                                 |                                     |                                         |                                           |                     |

## **AAL Online Manual - Tablets**

Now the manual is exactly the same as the Desktop version

|   | Pad 주                                                                                                    | 9:56 PM                                                                                                    | i. Received in etime to the       | Grant                                                                   |                |
|---|----------------------------------------------------------------------------------------------------|----------------------------------------------------------------------------------------------------|-----------------------------------|-------------------------------------------------------------------------|----------------|
|   | ×                                                                                                    | Australian Air Lea                                                                                                    | gue                               | Search                                                                  | +              |
|   | TAL                                                                                                    | Page Discussion Real Main Page Welcome to the Australian Air League Wiki. It is currently used                                                                                                    | d View source View history        | Ferences Watchlist Contrib     Search     In and Manual, as well as oth | utions Log out |
| 0 | Main page<br>Constitution<br>Manual<br>Misc. Items<br>Recent changes<br>Random page<br>Helo                                  | interest.<br>The current version available for viewing is the <b>5th Edition</b> , <b>V</b><br>numbering changes in order to aid online publishing.<br><b>Begin by clicking the appropriate link in the navigation me</b><br>This page was last modified on 10 March 2013, at 16:54. | ersion 2. Changes from the origin | al 5th Edition are simply mir                                           | ior paragraph  |
|   | <ul> <li>Toolbox</li> <li>What links here</li> <li>Related changes</li> <li>Special pages</li> <li>Permanent link</li> </ul> | This page has been accessed 2,248 times.<br>Privacy policy About Australian Air League Disclaimers Mobile view                                                                                                    |                                   |                                                                         | I Medicivita   |
|   | Print/export                                                                                                    |                                                                                                    |                                   |                                                                         |                |

## **AAL Online Manual - Tablets**

It is also possible to add shortcuts on other tablets, refer to manufacturer's instructions for details

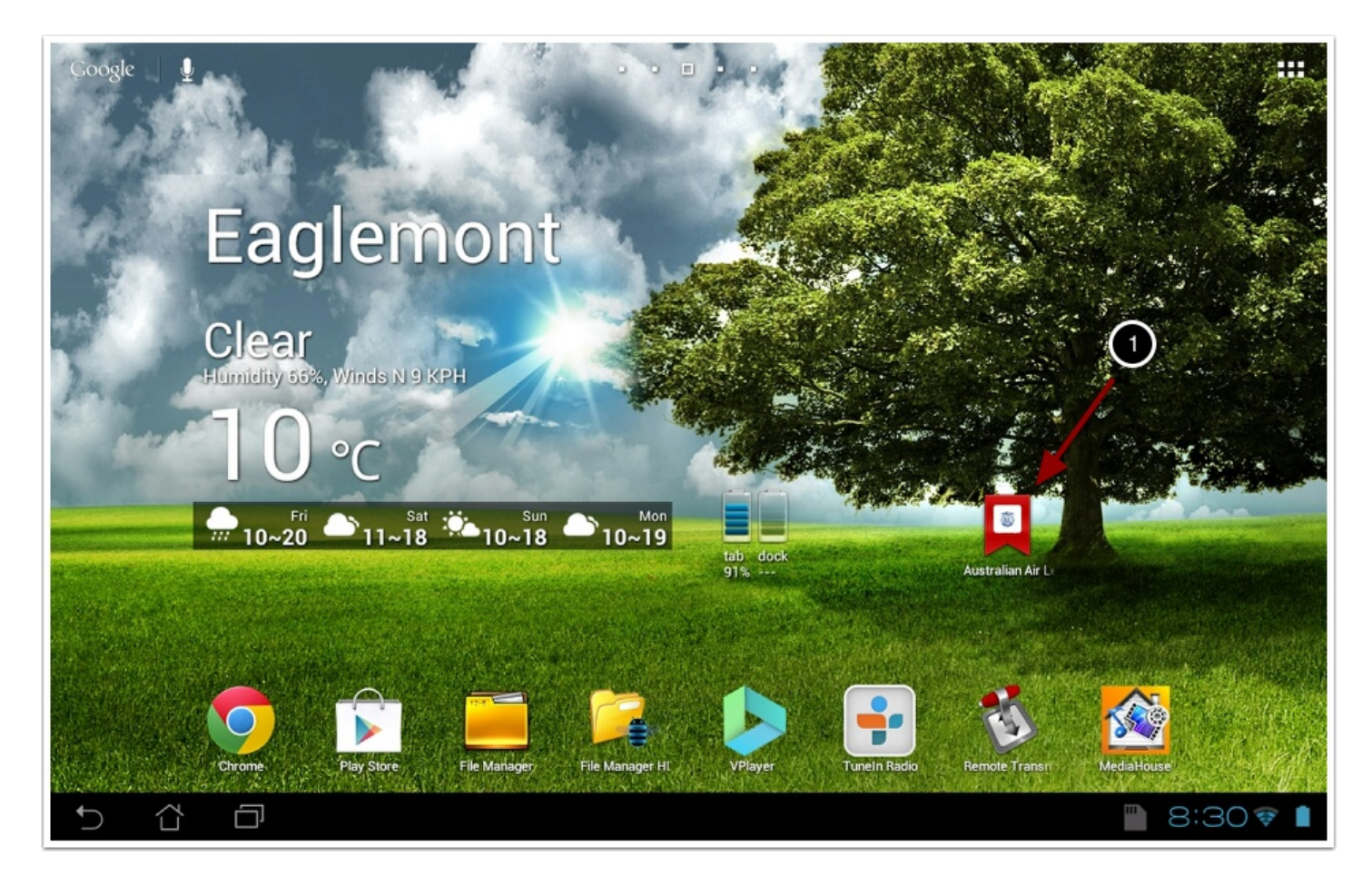